## 設定値の確認

| 🕷 Finder | ファイル | 編集 | 表示 | 移動    | ウインドウ   | ヘルプ                |
|----------|------|----|----|-------|---------|--------------------|
|          |      |    |    | 戻る    |         | Ж[                 |
|          |      |    |    | 進む    | 1       | ¥]                 |
|          |      |    |    | 内包    | しているフォ  | ルダ 第↑              |
|          |      |    |    |       | マイファイル  | ΰℋF                |
|          |      |    |    | 31    | 書類      | <b>企業O</b>         |
|          |      |    |    |       | デスクトップ  | ΰжD                |
|          |      |    |    | 0:    | ダウンロード  | ₹₩L                |
|          |      |    |    | 合 7   | ホーム     | ĉ <mark></mark> ∺ዘ |
|          |      |    |    |       | コンピュータ  | 企業C                |
|          |      |    |    | 骨 🖗   | AirDrop | 企ℋR                |
|          |      |    |    | i 🕐 : | ネットワーク  | 企ℋK                |
|          |      |    |    | A     | アプリケーショ | iン 企業A             |
|          |      |    |    | X     | ユーティリティ | ሳ ት <del>u</del> u |
|          |      |    |    | 最近    | 使ったフォル  | ダト                 |
|          |      |    |    | フォ    | ルダへ移動   | 企 <b>ℋG</b>        |
|          |      |    |    | サー    | ・バヘ接続   | жK                 |

1.Finderメニューの [移動] から [アプリケーション] を選択します。

2.表示されたウィンドウで [ユーティリティ] をダブルクリックします。

| 00       | 🛃 アプリケーシ     | ノヨン              |         |          |
|----------|--------------|------------------|---------|----------|
|          |              | ٩                |         |          |
| よく使う項目   | 名前           | ▲ 変更日            | サイズ     | 種        |
| 🗏 マイファイル | 🎲 Xcode      | 2012年6月13日 20:33 | 3.35 GB | ア        |
| AirDrop  | 📔 アドレスブック    | 2012年5月14日 14:28 | 23.8 MB | ア        |
|          | 1月 イメージキャプチャ | 2012年5月14日 14:28 | 4.5 MB  | ア        |
|          | 📓 システム環境設定   | 2012年5月14日 14:28 | 2.2 MB  | ア        |
| 🔜 デスクトップ | 🧐 スティッキーズ    | 2012年5月14日 14:28 | 5.2 MB  | ア        |
| □● 書類    | 🕹 チェス        | 2012年5月14日 14:28 | 10.1 MB | ア        |
| ● ダウンロード | 🜍 テキストエディット  | 2012年5月14日 14:28 | 15 MB   | ア        |
|          | 🐼 プレビュー      | 2012年5月14日 14:28 | 35.4 MB | ア        |
|          | ▶ 🕅 ユーティリティ  | 2012年6月12日 19:06 | 100     | 7        |
| 🎜 ミュージック | ■ 計算機        | 2012年5月14日 14:28 | 9.1 MB  | ア        |
| ◎ ピクチャ   | ◎ 辞書         | 2012年5月14日 14:28 | 5.7 MB  | <i>P</i> |

3. [ターミナル] をダブルクリックします。

| 00         | 🔯 ユーティリラ            | ティ               |         |   |
|------------|---------------------|------------------|---------|---|
|            |                     | Q                |         |   |
| よく使う項目     | 名前                  | ▲ 変更日            | サイズ     | 種 |
| 旦 マイファイル   | Podcast Publisher   | 2012年2月2日 12:02  | 19.9 MB | ア |
| AirDron    | 💥 RAID ユーティリティ      | 2012年2月2日 12:02  | 10.4 MB | ア |
|            | 🝈 VoiceOver ユーティリティ | 2012年5月14日 14:28 | 23.3 MB | ア |
| 🎤 アプリケーション | X X11               | 2012年5月14日 14:28 | 5.4 MB  | ア |
| 🔜 デスクトップ   | 🧧 アクティビティモニタ        | 2012年5月14日 14:28 | 10.7 MB | ア |
| 「『 書類      | 🖗 キーチェーンアクセス        | 2012年5月14日 14:28 | 15 MB   | ア |
|            | 🕅 グラブ               | 2012年5月14日 14:28 | 3.5 MB  | ア |
|            | コンソール               | 2012年5月14日 14:28 | 7.8 MB  | ア |
| ムービー       | 🍐 システム情報            | 2012年5月14日 14:28 | 6.6 MB  | ア |
| 🎜 ミュージック   | 📔 ターミナル             | 2012年5月14日 14:28 | 18.3 MB | ア |
| じ ピクチャ     | 🔊 ディスクユーティリティ       | 2012年5月14日 14:28 | 27.4 MB | ア |
|            |                     |                  |         |   |

**4**.ターミナル画面が表示されます。 「sysctl net.inet.tcp.recvspace」と入力して、enterキーを 押します。

※ご使用の環境によって、ウインドウに表示される内容が異なります。一番最後に入力してください。

| ターミナル | シェル        | 編集 | 表示   | ウインドウ | ヘルプ            |    |
|-------|------------|----|------|-------|----------------|----|
|       |            |    |      |       |                |    |
|       |            |    |      |       |                |    |
|       | 0 0 0      |    |      | ~     | hash 00+24     | a. |
|       |            | -  | 1000 | m     | – basn — 80×24 | E. |
|       | bash-3.2\$ |    |      |       |                |    |
|       |            |    |      |       |                |    |
|       |            |    |      |       |                |    |
|       |            |    |      |       |                |    |
|       |            |    |      |       |                |    |
|       |            |    |      |       |                |    |
|       |            |    |      |       |                |    |
|       |            |    |      |       |                |    |
|       |            |    |      |       |                |    |
|       |            |    |      |       |                |    |
|       |            |    |      |       |                |    |
|       |            |    |      |       |                |    |
|       |            |    |      |       |                |    |
|       |            |    |      |       |                |    |
|       |            |    |      |       |                |    |
|       |            |    |      |       |                |    |

5. 「net.inet.tcp.recvspace:」の数値を確認してください。

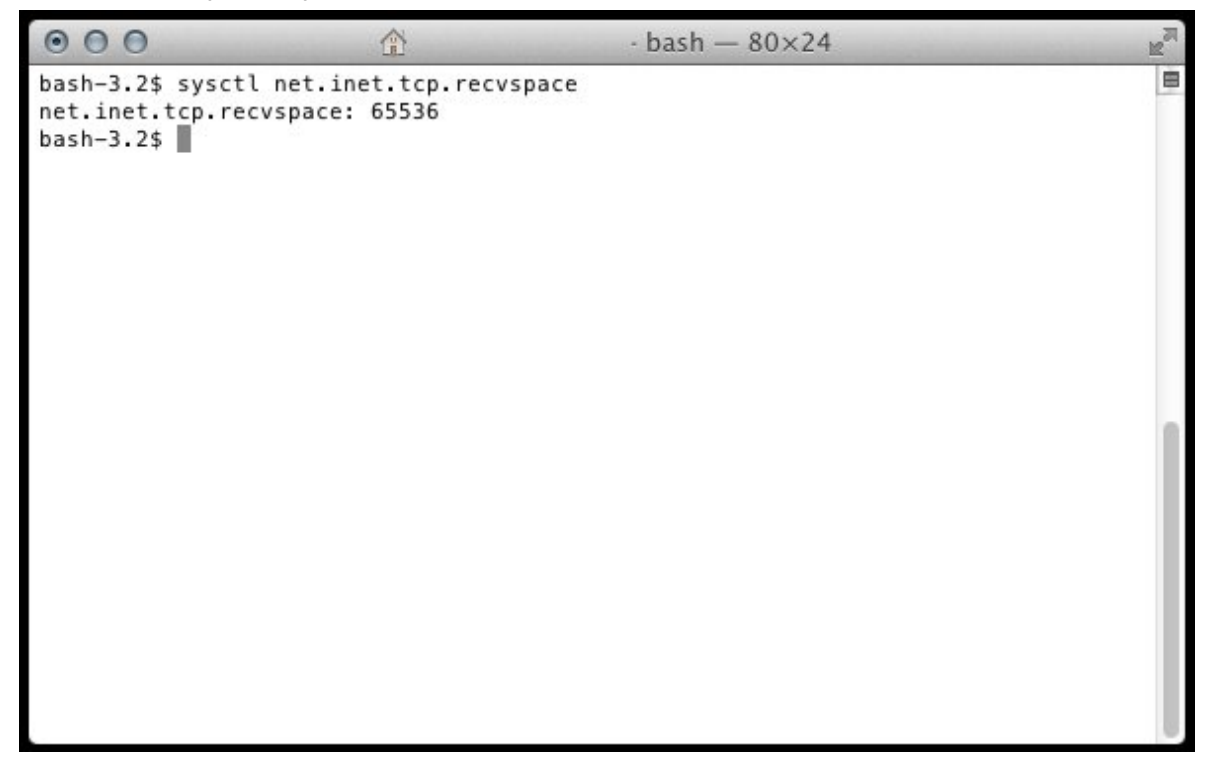

○268640以上の場合は、設定を変更する必要はありません。

○268639以下の場合は、次の「設定の変更」の手順に進んでください。

## 設定の変更

| 🕷 Finder | ファイル | 編集 | 表示 | 移動             | ウインドウ                   | ヘルプ                              |
|----------|------|----|----|----------------|-------------------------|----------------------------------|
|          |      |    |    | 戻る<br>進む<br>内包 | しているフォ                  | ೫[<br>೫]<br>ルダ ೫↑                |
|          |      |    |    |                | マイファイル<br>書類            |                                  |
|          |      |    |    |                | デスクトップ<br>ダウンロード<br>ホーム | ☆ 第 D<br>て 第 L<br>☆ 第 H          |
|          |      |    |    |                | コンピュータ<br>AirDrop       | ତେ<br>ድ<br>ድ<br>ድ<br>ድ<br>ድ<br>ሥ |
|          |      |    |    | A              | ネットフーン<br>アプリケーショ       | しまれ<br>コン 企業A                    |
|          |      |    |    | X              | ユーティリティ                 | <sup>,</sup>                     |
|          |      |    |    | 最近             | 使ったフォル                  | ダ ト                              |
|          |      |    |    | フォ<br>サー       | ルダへ移動<br>バへ接続           | ☆第G<br>第K                        |

1.Finderメニューの [移動] から [アプリケーション] を選択します。

2.表示されたウィンドウで [テキストエディット] をダブルクリックします。

| 00       | 🙀 アプリケーシ    | ノヨン              |                   |   |
|----------|-------------|------------------|-------------------|---|
|          |             | Q                |                   |   |
| よく使う項目   | 名前          | ▲ 変更日            | サイズ               | 種 |
| 🗏 マイファイル | 🎲 Xcode     | 2012年6月13日 20:33 |                   | ア |
| AirDrop  | 📔 アドレスブック   | 2012年5月14日 14:28 |                   | ア |
|          | ■ イメージキャプチャ | 2012年5月14日 14:28 |                   | ア |
|          | 📓 システム環境設定  | 2012年5月14日 14:28 | 2 <b></b> 2       | ア |
| 🔜 デスクトップ | 🧐 スティッキーズ   | 2012年5月14日 14:28 |                   | ア |
| 四 書類     | ♣ チェス       | 2012年5月14日 14:28 | 10 <u>202</u> 0   | ア |
|          | 👮 テキストエディット | 2012年5月14日 14:28 | - 3 <del></del> 2 | ア |
|          | 🙀 プレビュー     | 2012年5月14日 14:28 |                   | ア |
| -E-      | 🕨 🔯 ユーティリティ | 2012年6月12日 19:06 |                   | 7 |
| 🎜 ミュージック | ■ 計算機       | 2012年5月14日 14:28 |                   | ア |
| じ ピクチャ   | ◎ 辞書        | 2012年5月14日 14:28 |                   | ア |

3.メニューの [フォーマット] から [標準テキストにする] を選択します。

| 🗯 テキストエディット ファイル 編集                                                                                                    | フォーマット ウインドウ ヘル                                                                                                    | レプ |
|----------------------------------------------------------------------------------------------------|----------------------------------------------------------------------------------------------------|----|
| 000                                                                                                    | フォント ト<br>テキスト ト                                                                                                    |    |
| $ \begin{array}{c} \blacksquare \\ \blacksquare \\ \blacksquare \\ \blacksquare \\ \blacksquare \\ \blacksquare \\ \blacksquare \\ \blacksquare \\ \blacksquare \\ \blacksquare $ | <ul> <li>標準テキストにする 企業T</li> <li>編集不可にする</li> <li>ページサイズで表示 企業W</li> <li>行末ハイフン処理をする</li> <li>レイアウトを縦向きにする</li> </ul> |    |
|                                                                                                    | リスト<br>表                                                                                                    |    |

4.新規テキスト画面で、「net.inet.tcp.recvspace=268640」と入力します。

| <b>F+XPIF19P</b> | ファイル         | 編集       | ノオーマット     | ウイントウ |  |
|------------------|--------------|----------|------------|-------|--|
|                  |              |          |            |       |  |
|                  | _            |          |            |       |  |
|                  | 000          |          |            | 名称未設定 |  |
|                  | net.inet.tcp | .recvspa | ice=268640 |       |  |
|                  |              |          |            |       |  |
|                  |              |          |            |       |  |
|                  |              |          |            |       |  |
|                  |              |          |            |       |  |
|                  |              |          |            |       |  |
|                  |              |          |            |       |  |
|                  |              |          |            |       |  |
|                  |              |          |            |       |  |
|                  |              |          |            |       |  |
|                  |              |          |            |       |  |
|                  |              |          |            |       |  |
|                  |              |          |            |       |  |
|                  |              |          |            |       |  |
|                  |              |          |            |       |  |
|                  |              |          |            |       |  |
|                  |              |          |            |       |  |
|                  |              |          |            |       |  |
|                  |              |          |            |       |  |
|                  |              |          |            |       |  |
|                  |              |          |            |       |  |
|                  |              |          |            |       |  |
|                  |              |          |            |       |  |

## 5.メニューの [ファイル] から [保存] を選択します。

| テキストエディット | ファイル 編集 フォー                          | マット        | ウインドウ へ | ルプ | - | _ | _ |
|-----------|--------------------------------------|------------|---------|----|---|---|---|
|           | 新規<br>開く<br>最近使った項目を開く               | жN<br>жО   | 名称未設定   |    |   |   |   |
|           | 閉じる                                  | жW         |         |    |   |   |   |
|           | 保存                                   | жS         |         |    |   |   |   |
|           | <b>夜</b> 裂<br>PDF として書き出す<br>書類を元に戻す |            |         |    |   |   |   |
|           | ファイルを添付                              | ΰжА        |         |    |   |   |   |
|           | プロパティを表示                             | ΣℋΡ        |         |    |   |   |   |
|           | ページ設定<br>プリント                        | ∂ ℋP<br>ℋP |         |    |   |   |   |
|           |                                      |            |         |    |   |   |   |

| 000                                                          | 名称未設定                                |                           |
|--------------------------------------------------------------|--------------------------------------|---------------------------|
| 名前:                                                          | <mark>sysctl</mark> .conf            |                           |
|                                                              | Ⅲ ▼       デスクトップ                     | ÷ Q                       |
| よく使う項目<br>Macintosh HD<br>デスクトップ<br>合<br>ペ<br>アプリケーション<br>雪類 | È Doc ₽                              |                           |
| =11/7                                                        |                                      | <u>ji</u>                 |
| 標準テキストのエ                                                     | ンコーディング: Unicode(I<br>「 拡張子が指定されていない | UTF-8) 🛟<br>場合は、".txt"を使用 |
| 新規フォルダ                                                       |                                      | キャンセル 保存                  |

6.名前に「sysctl.conf」と入力し、デスクトップに保存します。

| 000    | 名称未設定                                                                        |
|--------|------------------------------------------------------------------------------|
|        | 名前: sysctl.conf                                                              |
|        | □ □ □ = デスクトップ + Q                                                           |
| よく使う項目 | Doc >                                                                        |
|        | この書類のファイル名の末尾に".conf"という拡張子を使用して<br>います。標準拡張子は".txt"です。<br>代わりに標準拡張子を使用できます。 |
| 共有     | ".txt"を使用 キャンセル ".conf"を使用                                                   |
| 標準テキン  | ストのエンコーディング: Unicode(UTF-8)                                                  |
| 新規フォルダ | キャンセル 保存                                                                     |

7.下図のメッセージが表示されます。 [".conf"を使用] をクリックします。

メッセージが表示されず、テキスト形式のまま保存される場合は、以下の設定を行ってください。

1.メニューの[テキストエディット] から[環境設定]を選択します。

2. [開く/保存] タブの [標準テキストファイルに拡張子".txt"を追加] のチェックを外します。

※それでも保存がうまくいかない場合は、手順2の後にMacを再起動してください。

8.メニューの [テキストエディット] から [テキストエディットを終了] を選択します。

🔅 テキストエディット ファイル 編集 フォーマット ウインドウ ヘルプ

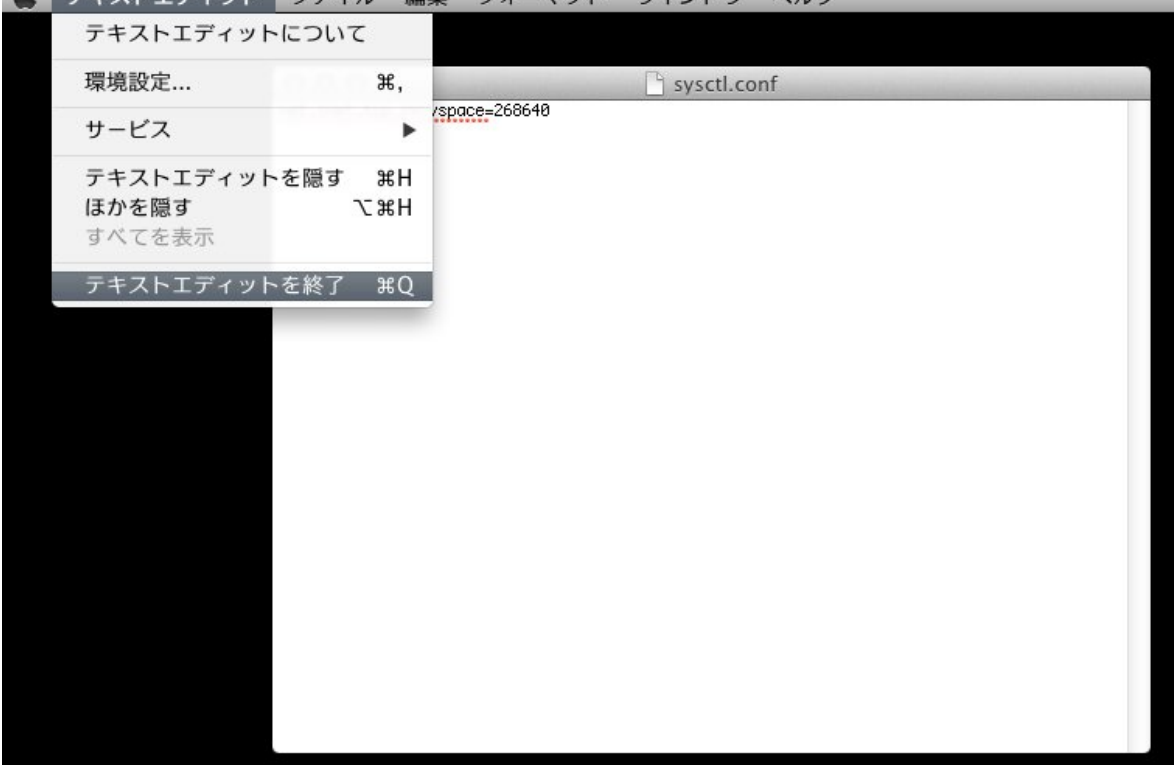

| Finder | ファイル | 編集 | 表示 | 移動    | ウインドウ   | ヘルプ         |    |
|--------|------|----|----|-------|---------|-------------|----|
|        |      |    |    | 戻る    | 5       | Ħ           | 3[ |
|        |      |    |    | 進む    | 3       | Ħ           | 3] |
|        |      |    |    | 内包    | しているフォ  | ルダ 第        | s† |
|        |      |    |    |       | マイファイル  | <u></u> ጉ ዝ | ŝF |
|        |      |    |    | 3     | 書類      | <b>企</b> 新  | 30 |
|        |      |    |    |       | デスクトップ  | <u></u>     | D  |
|        |      |    |    | 0 :   | ダウンロード  | Σ₩          | SL |
|        |      |    |    | 合 7   | ホーム     | ☆ ₩         | зH |
|        |      |    |    |       | コンピュータ  | <u></u> ጉ 🛪 | SC |
|        |      |    |    | 🖀 /   | AirDrop | <u></u>     | R  |
|        |      |    |    | . 🕐 : | ネットワーク  | ☆ ₩         | sκ |
|        |      |    |    | A     | アプリケーショ | ョン 企業       | βA |
|        |      |    |    | X     | ユーティリティ | r ជំ¥       | SU |
|        |      |    |    | 最近    | 使ったフォル  | ダ           | ۲  |
|        |      |    |    | フォ    | ルダへ移動   | <u> </u>    | G  |
|        |      |    |    | サー    | ・バヘ接続   | Ħ           | ŝK |

9.Finderメニューの [移動] から [フォルダへ移動...] を選択します。

10.「/etc/」と入力して、 [移動] をクリックします。

| キャンセル | 移動    |
|-------|-------|
|       | キャンセル |

11.表示されたウィンドウに、手順6で作成した「sysctl.conf」ファイルを移動します。

| 000                                                                                                    |                                                                                                    |           | 🚞 etc                                                                                                    |
|----------------------------------------------------------------------------------------------------|----------------------------------------------------------------------------------------------------|-----------|----------------------------------------------------------------------------------------------------|
|                                                                                                    |                                                                                                    |           | Q                                                                                                    |
| <ul> <li>よく使う項目</li> <li>励 Macintosh HD</li> <li>デスクトップ</li> <li>①</li> <li>介 アプリケーション</li> <li>① 書類</li> <li>共有</li> </ul> | <ul> <li>B</li> <li>Developer</li> <li>etc</li> <li>uninstall.command</li> <li>アプリケーション</li> <li>システム</li> <li>ューザ</li> <li>ユーザ</li> <li>ユーザーズガイドと情報</li> <li>ライブラリ</li> </ul> | A A A A A | Image: Second system         Image: Second system         Image: Second system |
|                                                                                                    |                                                                                                    | 1         | Csh.login<br>Csh.logout<br>Cups                                                                                                    |

12.下図のメッセージが表示されます。 [認証] をクリックします。

|   | "etc"を変更できないため、項目"sysctl.conf"を<br>移動できません。 |
|---|---------------------------------------------|
| 4 |                                             |
|   | 認証 キャンセル                                    |

.

13.管理者権限のパスワードを入力するウインドウが表示されます。「名前」と「パスワード」を入力します。

| Finder が変更を加えようとしています。 これを許可<br>するには、パスワードを入力してください。 |
|------------------------------------------------------|
| 名前:<br>パスワード:<br>キャンセル OK                            |

14.Macを再起動します。

○設定が反映されたかどうか確認します。

|          | の「「多勁」から |    | ワーショ. | ノ」を選加    | (UA9)   |                |       |
|----------|----------|----|-------|----------|---------|----------------|-------|
| 🗯 Finder | ファイル     | 編集 | 表示    | 移動       | ウインドウ   | ヘルプ            |       |
|          |          |    |       | 戻る       |         | #[<br>#]       |       |
|          |          |    |       | 内包       | しているフォ  | ルタ 第1          |       |
|          |          |    |       |          | マイファイル  | 企ℋF            |       |
|          |          |    |       | 1        | 書類      | <b>企</b> жО    |       |
|          |          |    |       | <b>I</b> | デスクトップ  | 企жD            |       |
|          |          |    |       | 0 2      | ダウンロード  | ₹₩L            |       |
|          |          |    |       | 合 7      | ホーム     | 企業H            |       |
|          |          |    |       | - 2      | コンピュータ  | 企業C            |       |
|          |          |    |       | 骨 A      | AirDrop | 企業R            |       |
|          |          |    |       | 0 2      | ネットワーク  | 企ℋK            |       |
|          |          |    |       | A        | アプリケーショ | iン 企業A         |       |
|          |          |    |       | X        | 1ーティリティ | · ĉ <b>ж</b> U | 8     |
|          |          |    |       | 最近       | 使ったフォル  | ダ 🕨            | CLAN. |
|          |          |    |       | フォ       | ルダへ移動   | 企 <b>жG</b>    |       |
|          |          |    |       | サー       | バヘ接続    | жK             |       |

15.Finderメニューの [移動] から [アプリケーション] を選択します。

16.表示されたウィンドウで [ユーティリティ] をダブルクリックします。

| 00       | 🛃 アプリケーション  |                  |         |   |  |
|----------|-------------|------------------|---------|---|--|
|          |             | Q                |         |   |  |
| よく使う項目   | 名前          | ▲ 変更日            | サイズ     | 種 |  |
| 🗏 マイファイル | 🇊 Xcode     | 2012年6月13日 20:33 | 3.35 GB | ア |  |
| AirDrop  | 📔 アドレスブック   | 2012年5月14日 14:28 | 23.8 MB | ア |  |
|          | ■ イメージキャプチャ | 2012年5月14日 14:28 | 4.5 MB  | ア |  |
|          | 📓 システム環境設定  | 2012年5月14日 14:28 | 2.2 MB  | ア |  |
| 🔜 デスクトップ | 🧐 スティッキーズ   | 2012年5月14日 14:28 | 5.2 MB  | ア |  |
| 「「「」 書類  | 🕹 チェス       | 2012年5月14日 14:28 | 10.1 MB | ア |  |
|          | 🞯 テキストエディット | 2012年5月14日 14:28 | 15 MB   | ア |  |
|          | 🐼 プレビュー     | 2012年5月14日 14:28 | 35.4 MB | ア |  |
|          | 🕨 🕅 ユーティリティ | 2012年6月12日 19:06 |         | 7 |  |
| 🎜 ミュージック | 計算機         | 2012年5月14日 14:28 | 9.1 MB  | ア |  |
| じ ピクチャ   | ■ 辞書<br>●   | 2012年5月14日 14:28 | 5.7 MB  | 7 |  |

17. [ターミナル] をダブルクリックします。

| 00         | 🔯 ユーティリティ              |                  |         |   |  |
|------------|------------------------|------------------|---------|---|--|
|            |                        | Q                | Q       |   |  |
| よく使う項目     | 名前                     | ▲ 変更日            | サイズ     | 種 |  |
| 旦 マイファイル   | Podcast Publisher      | 2012年2月2日 12:02  | 19.9 MB | ア |  |
| AirDron    | 💥 RAID ユーティリティ         | 2012年2月2日 12:02  | 10.4 MB | ア |  |
|            | 🝈 VoiceOver ユーティリティ    | 2012年5月14日 14:28 | 23.3 MB | ア |  |
| 🍂 アプリケーション | X X11                  | 2012年5月14日 14:28 | 5.4 MB  | ア |  |
| 🔜 デスクトップ   | アクティビティモニタ             | 2012年5月14日 14:28 | 10.7 MB | ア |  |
| 『 書類       | 🖗 キーチェーンアクセス           | 2012年5月14日 14:28 | 15 MB   | ア |  |
|            | 於 グラブ                  | 2012年5月14日 14:28 | 3.5 MB  | ア |  |
|            | コンソール                  | 2012年5月14日 14:28 | 7.8 MB  | ア |  |
| ニ ムービー     | 🍐 システム情報               | 2012年5月14日 14:28 | 6.6 MB  | ア |  |
| ♬ ミュージック   | 🔚 ターミナル                | 2012年5月14日 14:28 | 18.3 MB | ア |  |
| ⑥ ピクチャ     | <u>₿</u> ₽ ディスクユーティリティ | 2012年5月14日 14:28 | 27.4 MB | ア |  |

18.ターミナル画面が表示されます。「sysctl net.inet.tcp.recvspace」と入力して、enterキーを 押します。

※ご使用の環境によって、ウインドウに表示される内容が異なります。一番最後に入力してください。

| ● ● ● ● → → → → → → → → → → → → → → → → | The second second secon |
|-----------------------------------------|----------------------------------------------------------------------------------------------------|
| ● ● ● ● → → → → → → → → → → → → → → → → | The second second secon |
| ● ● ● ●                                 | E E                                                                                                    |
|                                         | E E                                                                                                    |
|                                         | 自                                                                                                    |
| bash-3.2\$                              |                                                                                                    |
|                                         |                                                                                                    |
|                                         |                                                                                                    |
|                                         |                                                                                                    |
|                                         |                                                                                                    |
|                                         |                                                                                                    |
|                                         |                                                                                                    |
|                                         |                                                                                                    |
|                                         |                                                                                                    |
|                                         |                                                                                                    |
|                                         |                                                                                                    |
|                                         | 1                                                                                                    |
|                                         |                                                                                                    |
|                                         |                                                                                                    |
|                                         |                                                                                                    |
|                                         |                                                                                                    |

19. 「net.inet.tcp.recvspace:」の数値が「268640」になっていることを確認してください。

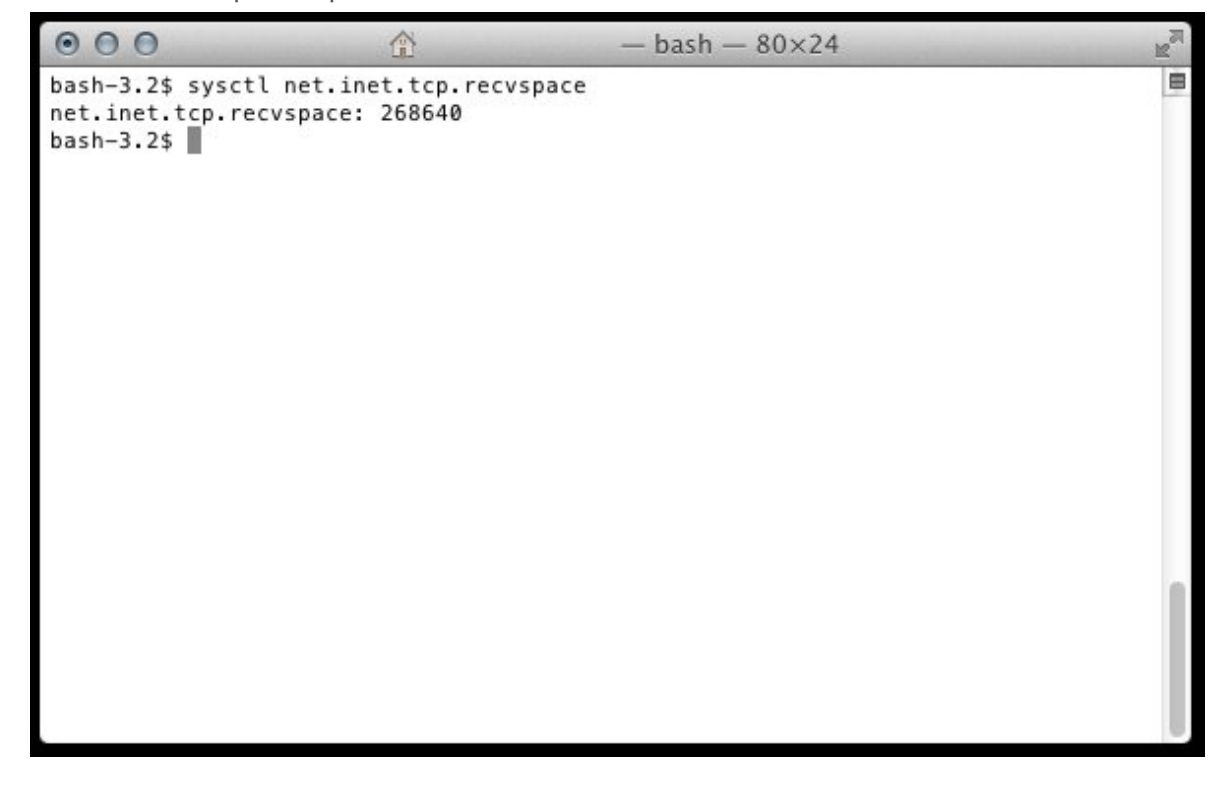

以上で「設定の変更」は完了です。